## **Novell IPv6 Administration Guide**

## Novell. NetWare.

6.5 SP8 November 9, 2009

www.novell.com

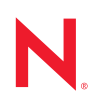

#### Legal Notices

Novell, Inc., makes no representations or warranties with respect to the contents or use of this documentation, and specifically disclaims any express or implied warranties of merchantability or fitness for any particular purpose. Further, Novell, Inc., reserves the right to revise this publication and to make changes to its content, at any time, without obligation to notify any person or entity of such revisions or changes.

Further, Novell, Inc., makes no representations or warranties with respect to any software, and specifically disclaims any express or implied warranties of merchantability or fitness for any particular purpose. Further, Novell, Inc., reserves the right to make changes to any and all parts of Novell software, at any time, without any obligation to notify any person or entity of such changes.

Any products or technical information provided under this Agreement may be subject to U.S. export controls and the trade laws of other countries. You agree to comply with all export control regulations and to obtain any required licenses or classification to export, re-export or import deliverables. You agree not to export or re-export to entities on the current U.S. export exclusion lists or to any embargoed or terrorist countries as specified in the U.S. export laws. You agree to not use deliverables for prohibited nuclear, missile, or chemical biological weaponry end uses. See the Novell International Trade Services Web page (http://www.novell.com/info/exports/) for more information on exporting Novell software. Novell assumes no responsibility for your failure to obtain any necessary export approvals.

Copyright © 2008–2009 Novell, Inc. All rights reserved. No part of this publication may be reproduced, photocopied, stored on a retrieval system, or transmitted without the express written consent of the publisher.

Novell, Inc., has intellectual property rights relating to technology embodied in the product that is described in this document. In particular, and without limitation, these intellectual property rights may include one or more of the U.S. patents listed on the Novell Legal Patents Web page (http://www.novell.com/company/legal/patents/) and one or more additional patents or pending patent applications in the U.S. and in other countries.

Novell, Inc. 404 Wyman Street, Suite 500 Waltham, MA 02451 U.S.A. www.novell.com

*Online Documentation:* To access the online documentation for this and other Novell products, see the Novell Documentation Web page (http://www.novell.com/documentation).

#### **Novell Trademarks**

For Novell trademarks, see the Novell Trademark and Service Mark list (http://www.novell.com/company/legal/trademarks/tmlist.html).

#### **Third-Party Materials**

All third-party trademarks are the property of their respective owners.

## Contents

|   | Abo                                                                         | out This Guide                                                                                                    | 7                                                                                                    |
|---|-----------------------------------------------------------------------------|----------------------------------------------------------------------------------------------------|----------------------------------------------------------------------------------------------------|
| 1 | Und                                                                         | lerstanding IPv6                                                                                                    | 9                                                                                                    |
|   | 1.1                                                                         | Understanding IPv61.1.1IPv6 Header Format1.1.2IPv6 Addressing1.1.3IPv6 Security1.1.4IPv6 Routing1.1.5Quality-of-Service Capabilities1.1.6Address Auto Configuration1.17Path Maximum Transfer Unit                                                                                                    | 9<br>9<br>10<br>10<br>11<br>11<br>11<br>11<br>11<br>11                                                                                                    |
|   | 1.2                                                                         | Comparing IPv4 and IPv6         1.2.1       Addressing Differences         1.2.2       Configuration                                                                                                    |                                                                                                    |
|   | 1.3                                                                         | Implementing Novell IPv6                                                                                                    |                                                                                                    |
| 2 | Tran                                                                        | nsitioning from IPv4 to IPv6                                                                                                    | 15                                                                                                    |
|   | 2.1<br>2.2                                                                  | Dual Stack       Tunneling         Tunneling       2.2.1         Automatic and Configured Tunneling       2.2.2         Default Configured Tunnel       2.2.2                                                                                                    |                                                                                                    |
|   | 2.3                                                                         | Testing Your Setup with 6Bone                                                                                                    |                                                                                                    |
| 3 | Setti                                                                       | ting Up Novell IPv6                                                                                                    | 21                                                                                                    |
|   | 3.1                                                                         | Required NI M Files                                                                                                    |                                                                                                    |
|   |                                                                             |                                                                                                    |                                                                                                    |
|   | 3.2                                                                         | IPv6 Files on a NetWare Server.                                                                                                    |                                                                                                    |
|   | 3.2                                                                         | IPv6 Files on a NetWare Server.<br>3.2.1 Sys:\research\ipv6                                                                                                    |                                                                                                    |
|   | 3.2                                                                         | IPv6 Files on a NetWare Server.         3.2.1       Sys:\research\ipv6.         3.2.2       Sys:\research\ipv6\apache                                                                                                    |                                                                                                    |
|   | 3.2                                                                         | IPv6 Files on a NetWare Server.         3.2.1       Sys:\research\ipv6.         3.2.2       Sys:\research\ipv6\apache         3.2.3       Sys:\research\ipv6\ftp                                                                                                    |                                                                                                    |
|   | 3.2                                                                         | IPv6 Files on a NetWare Server.         3.2.1       Sys:\research\ipv6         3.2.2       Sys:\research\ipv6\apache         3.2.3       Sys:\research\ipv6\ftp         3.2.4       Sys:\research\ipv6\nls\4                                                                                                    | 21<br>21<br>22<br>22<br>22<br>22<br>22<br>22<br>22<br>22                                                                                                    |
|   | 3.2                                                                         | IPv6 Files on a NetWare Server.         3.2.1       Sys:\research\ipv6.         3.2.2       Sys:\research\ipv6\apache         3.2.3       Sys:\research\ipv6\ftp         3.2.4       Sys:\research\ipv6\nls\4         3.2.5       Sys:\research\ipv6\nls\9                                                                                                    | 21<br>21<br>22<br>22<br>22<br>22<br>22<br>22<br>22<br>22<br>22<br>22<br>22<br>2                                                                                                    |
|   | 3.2                                                                         | IPv6 Files on a NetWare Server.         3.2.1       Sys:\research\ipv6.         3.2.2       Sys:\research\ipv6\apache         3.2.3       Sys:\research\ipv6\ftp         3.2.4       Sys:\research\ipv6\nls\4         3.2.5       Sys:\research\ipv6\nls\9         3.2.6       Sys:\research\ipv6\nls\12                                                                                                    | 21<br>21<br>22<br>22<br>22<br>22<br>22<br>22<br>22<br>22<br>22<br>22<br>22<br>2                                                                                                    |
|   | 3.2                                                                         | IPv6 Files on a NetWare Server.         3.2.1       Sys:\research\ipv6.         3.2.2       Sys:\research\ipv6\apache         3.2.3       Sys:\research\ipv6\hls\4         3.2.4       Sys:\research\ipv6\nls\4         3.2.5       Sys:\research\ipv6\nls\9         3.2.6       Sys:\research\ipv6\nls\12.         3.2.7       Sys:\research\ipv6\ping6         Installing Novell IPv6                                                                                                    |                                                                                                    |
|   | 3.2<br>3.3                                                                  | IPv6 Files on a NetWare Server.         3.2.1       Sys:\research\ipv6.         3.2.2       Sys:\research\ipv6\apache         3.2.3       Sys:\research\ipv6\hfp         3.2.4       Sys:\research\ipv6\nls\4         3.2.5       Sys:\research\ipv6\nls\9         3.2.6       Sys:\research\ipv6\nls\12.         3.2.7       Sys:\research\ipv6\ping6         Installing Novell IPv6       2.2.1                                                                                                    |                                                                                                    |
|   | 3.2                                                                         | IPv6 Files on a NetWare Server.         3.2.1       Sys:\research\ipv6.         3.2.2       Sys:\research\ipv6\apache         3.2.3       Sys:\research\ipv6\hls\4         3.2.4       Sys:\research\ipv6\nls\4         3.2.5       Sys:\research\ipv6\nls\9         3.2.6       Sys:\research\ipv6\nls\12.         3.2.7       Sys:\research\ipv6\ping6         Installing Novell IPv6                                                                                                    |                                                                                                    |
|   | 3.2<br>3.3<br>3.4                                                           | IPv6 Files on a NetWare Server.         3.2.1       Sys:\research\ipv6.         3.2.2       Sys:\research\ipv6\apache         3.2.3       Sys:\research\ipv6\hls\4         3.2.4       Sys:\research\ipv6\nls\4         3.2.5       Sys:\research\ipv6\nls\9         3.2.6       Sys:\research\ipv6\nls\12         3.2.7       Sys:\research\ipv6\ping6         Installing Novell IPv6                                                                                                    | 21         21         22         22         22         22         22         22         22         22         22         22         22         22         22         22         22         22         23         23         23         23         23         23         23         23         23         23         23         23         23         23         23         23         23         23         23         23         23         23         23         23          23                                                                                                    |
|   | 3.2<br>3.3<br>3.4                                                           | IPv6 Files on a NetWare Server.         3.2.1       Sys:\research\ipv6.         3.2.2       Sys:\research\ipv6\apache         3.2.3       Sys:\research\ipv6\hls\4         3.2.4       Sys:\research\ipv6\nls\4         3.2.5       Sys:\research\ipv6\nls\9         3.2.6       Sys:\research\ipv6\nls\12.         3.2.7       Sys:\research\ipv6\ping6         Installing Novell IPv6                                                                                                    | 21         21         22         22         22         22         22         22         22         22         22         22         22         22         22         22         22         22         23         23         23         23         23         23         23         23         23         23         23         23         23         23         23         23         23         23         23         23         23         23         23         24                                                                                                    |
|   | 3.2<br>3.3<br>3.4                                                           | IPv6 Files on a NetWare Server.         3.2.1       Sys:\research\ipv6.         3.2.2       Sys:\research\ipv6\apache         3.2.3       Sys:\research\ipv6\hls\4         3.2.4       Sys:\research\ipv6\nls\4         3.2.5       Sys:\research\ipv6\nls\9         3.2.6       Sys:\research\ipv6\nls\12.         3.2.7       Sys:\research\ipv6\ping6         Installing Novell IPv6                                                                                                    | 21         21         22         22         22         22         22         22         22         22         22         22         22         22         22         23         23         23         23         23         23         23         23         23         23         23         23         23         23         23         23         23         23         24         24                                                                                                    |
|   | 3.2<br>3.3<br>3.4                                                           | IPv6 Files on a NetWare Server.         3.2.1       Sys:\research\ipv6.         3.2.2       Sys:\research\ipv6\apache         3.2.3       Sys:\research\ipv6\hls\4         3.2.4       Sys:\research\ipv6\nls\4         3.2.5       Sys:\research\ipv6\nls\9         3.2.6       Sys:\research\ipv6\nls\12.         3.2.7       Sys:\research\ipv6\nls\12.         3.2.8       Sys:\research\ipv6\nls\12.         3.2.9       Sys:\research\ipv6\nls\12.         3.2.1       Manual Installation .         3.3.1       Manual Installation .         3.3.2       Auto Installation Using Scripts .         Utilities That Can Use Novell IPv6 .       3.4.1         3.4.1       Apache2 .         3.4.2       FTP6 .         3.4.3       IPTrace6 .                                                                                                    | 21         21         22         22         22         22         22         22         22         22         22         22         22         22         23         23         23         23         23         23         23         23         23         23         23         24         24         24         25                                                                                                    |
|   | 3.2<br>3.3<br>3.4                                                           | IPv6 Files on a NetWare Server.         3.2.1       Sys:\research\ipv6.         3.2.2       Sys:\research\ipv6\apache         3.2.3       Sys:\research\ipv6\hls\4         3.2.4       Sys:\research\ipv6\nls\4         3.2.5       Sys:\research\ipv6\nls\9         3.2.6       Sys:\research\ipv6\nls\12.         3.2.7       Sys:\research\ipv6\nls\12.         3.2.8       Sys:\research\ipv6\nls\12.         3.2.9       Sys:\research\ipv6\nls\12.         3.2.1       Manual Installation         3.3.1       Manual Installation         3.3.2       Auto Installation Using Scripts.         Utilities That Can Use Novell IPv6       .         3.4.1       Apache2.         3.4.2       FTP6         3.4.3       IPTrace6         3.4.4       PING6                                                                                                    | 21         21         22         22         22         22         22         22         22         22         22         22         22         22         22         23         23         23         23         23         23         23         23         23         24         25         25                                                                                                    |
|   | <ul><li>3.2</li><li>3.3</li><li>3.4</li><li>3.5</li></ul>                   | IPv6 Files on a NetWare Server.         3.2.1       Sys:\research\ipv6.         3.2.2       Sys:\research\ipv6\apache         3.2.3       Sys:\research\ipv6\hls\4         3.2.4       Sys:\research\ipv6\nls\4         3.2.5       Sys:\research\ipv6\nls\9         3.2.6       Sys:\research\ipv6\nls\9         3.2.7       Sys:\research\ipv6\nls\12.         3.2.7       Sys:\research\ipv6\nls\12.         3.2.7       Sys:\research\ipv6\nls\12.         3.2.7       Sys:\research\ipv6\nls\12.         3.2.7       Sys:\research\ipv6\nls\12.         3.2.7       Sys:\research\ipv6\nls\12.         3.2.8       Auto Installation         3.3.1       Manual Installation         3.3.2       Auto Installation Using Scripts.         Utilities That Can Use Novell IPv6       .         3.4.1       Apache2.         3.4.2       FTP6         3.4.3       IPTrace6         3.4.4       PING6         Novell IPv6 Configuration. | 21         21         22         22         22         22         22         22         22         22         22         22         22         22         23         23         23         23         23         23         23         23         23         23         24         25         25         25         26                                                                                                    |
|   | <ul><li>3.2</li><li>3.3</li><li>3.4</li><li>3.5</li></ul>                   | IPv6 Files on a NetWare Server.         3.2.1       Sys:\research\ipv6.         3.2.2       Sys:\research\ipv6\apache         3.2.3       Sys:\research\ipv6\hls\4         3.2.4       Sys:\research\ipv6\nls\4         3.2.5       Sys:\research\ipv6\nls\9         3.2.6       Sys:\research\ipv6\nls\9         3.2.7       Sys:\research\ipv6\nls\12.         3.2.7       Sys:\research\ipv6\nls\12.         3.2.7       Sys:\research\ipv6\nls\12.         3.2.7       Sys:\research\ipv6\nls\12.         3.2.7       Sys:\research\ipv6\nls\12.         3.2.7       Sys:\research\ipv6\ping6         Installing Novell IPv6                                                                                                    | 21         21         22         22         22         22         22         22         22         22         22         22         22         22         23         23         23         23         23         23         23         23         23         23         23         23         23         23         23         24         25         25         26         26                                                                                                    |
|   | <ul><li>3.2</li><li>3.3</li><li>3.4</li><li>3.5</li></ul>                   | IPv6 Files on a NetWare Server.         3.2.1       Sys:\research\ipv6.         3.2.2       Sys:\research\ipv6\apache         3.2.3       Sys:\research\ipv6\hls\4         3.2.4       Sys:\research\ipv6\nls\4         3.2.5       Sys:\research\ipv6\nls\9         3.2.6       Sys:\research\ipv6\nls\9         3.2.7       Sys:\research\ipv6\nls\12.         3.2.7       Sys:\research\ipv6\ping6         Installing Novell IPv6                                                                                                    | 21         21         22         22         22         22         22         22         22         22         22         22         22         22         23         23         23         23         23         23         23         23         23         23         23         23         23         23         24         25         25         26         26         28                                                                                                    |
|   | <ul><li>3.2</li><li>3.3</li><li>3.4</li><li>3.5</li><li>3.6</li></ul>       | IPv6 Files on a NetWare Server.         3.2.1       Sys:\research\ipv6.         3.2.2       Sys:\research\ipv6\apache         3.2.3       Sys:\research\ipv6\hls\4         3.2.4       Sys:\research\ipv6\nls\4         3.2.5       Sys:\research\ipv6\nls\9         3.2.6       Sys:\research\ipv6\nls\12.         3.2.7       Sys:\research\ipv6\nls\12.         3.2.7       Sys:\research\ipv6\place         1nstalling Novell IPv6                                                                                                    | 21         21         22         22         22         22         22         22         22         22         22         22         22         22         23         23         23         23         23         23         23         23         23         23         23         23         23         23         23         24         25         25         26         28         31                                                                                                    |
|   | <ul><li>3.2</li><li>3.3</li><li>3.4</li><li>3.5</li><li>3.6</li></ul>       | IPv6 Files on a NetWare Server.         3.2.1       Sys:\research\ipv6.         3.2.2       Sys:\research\ipv6\apache         3.2.3       Sys:\research\ipv6\hls\4         3.2.4       Sys:\research\ipv6\nls\4         3.2.5       Sys:\research\ipv6\nls\9         3.2.6       Sys:\research\ipv6\nls\12.         3.2.7       Sys:\research\ipv6\nls\12.         3.2.7       Sys:\research\ipv6\nls\12.         3.2.7       Sys:\research\ipv6\ping6         Installing Novell IPv6                                                                                                    | 21         21         22         22         22         22         22         22         22         22         22         22         22         23         23         23         23         23         23         23         23         23         23         23         23         23         24         25         26         27         28         31         32                                                                                                    |
|   | <ul> <li>3.2</li> <li>3.3</li> <li>3.4</li> <li>3.5</li> <li>3.6</li> </ul> | IPv6 Files on a NetWare Server.         3.2.1       Sys:\research\ipv6.         3.2.2       Sys:\research\ipv6\apache         3.2.3       Sys:\research\ipv6\hls\4         3.2.4       Sys:\research\ipv6\nls\4         3.2.5       Sys:\research\ipv6\nls\9         3.2.6       Sys:\research\ipv6\nls\9         3.2.7       Sys:\research\ipv6\nls\12.         3.2.7       Sys:\research\ipv6\nls\12.         3.2.7       Sys:\research\ipv6\nls\12.         3.2.7       Sys:\research\ipv6\ping6         Installing Novell IPv6                                                                                                    | 21         21         21         22         22         22         22         22         22         22         22         22         22         23         23         23         23         23         23         23         23         23         23         23         23         23         23         23         23         23         23         23         23         23         23         23         23         23         23         23         23         24         25         26         28         31         32         32         32          32          32          32          32          32 |

|   | 3.7                             | 3.6.4       General Commands.         Uninstalling Novell IPv6                                                                                                   | . 34<br>. 36                     |
|---|---------------------------------|----------------------------------------------------------------------------------------------------|----------------------------------|
| 4 | Con                             | figuring a Secure Channel using IPv6                                                                                                    | 37                               |
|   | 4.1<br>4.2                      | Using IPsec to configure a secure channel                                                                                                    | . 37<br>. 38<br>. 39<br>. 40     |
| 5 | Con                             | figuring RIPng for IPv6                                                                                                    | 41                               |
| 6 | Usin                            | ig Novell IPv6 in Your Network                                                                                                    | 43                               |
|   | 6.1                             | Setting Up Tunneling                                                                                                    | 43<br>43<br>43                   |
|   | 6.2<br>6.3                      | Configuring 6to4 Tunnels         Using Novell IPv6 to Connect to 6Bone         6.3.1       Getting an IPv6 Address Space         6.3.2       Connecting to 6Bone | 44<br>44<br>45<br>45             |
| 7 | Freq                            | uently Asked Questions                                                                                                    | 47                               |
|   | 7.1                             | Novell IPv6-Related FAQs                                                                                                    | . 47                             |
| A | Doc                             | umentation Updates                                                                                                    | 53                               |
|   | A.1<br>A.2<br>A.3<br>A.4<br>A.5 | November 9, 2009                                                                                                    | 53<br>53<br>53<br>53<br>53<br>53 |

## **About This Guide**

This Internet Protocol version 6 (IPv6) Administration Guide provides information about the basic features of IPv6, transition mechanisms from IPv4, and how to set up the IPv6 network. Novell<sup>®</sup> IPv6 now ships with Novell TCP/IP stack as an additional component.

This guide is divided into the following sections:

- Chapter 1, "Understanding IPv6," on page 9
- Chapter 2, "Transitioning from IPv4 to IPv6," on page 15
- Chapter 3, "Setting Up Novell IPv6," on page 21
- Chapter 4, "Configuring a Secure Channel using IPv6," on page 37
- Chapter 5, "Configuring RIPng for IPv6," on page 41
- Chapter 6, "Using Novell IPv6 in Your Network," on page 43
- Chapter 7, "Frequently Asked Questions," on page 47

#### Audience

This guide is intended for network administrators.

#### Feedback

We want to hear your comments and suggestions about this manual and the other documentation included with this product. Please use the User Comment feature at the bottom of each page of the online documentation, or go to Novell online documentation (http://www.novell.com/documentation/feedback.html).

#### **Documentation Updates**

For the most recent version of the *NW 6.5 SP8: IPv6 Administration Guide*, see the NetWare 6.5 SP8 Documentation Web site (http://www.novell.com/documentation/nw65).

#### **Documentation Conventions**

In Novell documentation, a greater-than symbol (>) is used to separate actions within a step and items in a cross-reference path.

In this documentation, a trademark symbol ( $^{\mathbb{R}}$ ,  $^{\text{M}}$ , etc.) denotes a Novell trademark. An asterisk (\*) denotes a third-party trademark.

When a single pathname can be written with a backslash for some platforms or a forward slash for other platforms, the pathname is presented with a backslash. Users of platforms that require a forward slash, such as UNIX\*, should use forward slashes as required by your software.

## **Understanding IPv6**

IPv6 is a network layer protocol that resolves the inherent IPv4 problems and incorporates many enhancements. IPv6 solves the Internet scaling problem (addresses), provides a flexible transition mechanism, meets the needs of mobile users, and supports automatic configuration (plug-and-play).

This section provides the following information about IPv6:

- Section 1.1, "Understanding IPv6," on page 9
- Section 1.2, "Comparing IPv4 and IPv6," on page 12
- Section 1.3, "Implementing Novell IPv6," on page 12

## 1.1 Understanding IPv6

With the unprecedented growth of the Internet and the steady increase of users who use the Internet for varied services, there is a need to increase the Internet address spaces. This is to facilitate realtime traffic, flexible congestion control schemes, security, and privacy. The emerging range of network intelligent devices such as mobile phones and home area networks, has further accentuated the need for larger address spaces.

IPv6 aims to provide larger address spaces to overcome the shortcomings of IPv4. To ensure that IPv6 provides all the features that IPv4 does not, the Internet Engineering Task Force (IETF) revisited the definition and functionality that IPv4 offered. IPv6 is designed to produce a streamlined format while integrating support for emerging services such as expanded address configuration, quality of service, security, and support for mobile devices.

This section explains the following:

- Section 1.1.1, "IPv6 Header Format," on page 9
- Section 1.1.2, "IPv6 Addressing," on page 10
- Section 1.1.3, "IPv6 Security," on page 11
- Section 1.1.4, "IPv6 Routing," on page 11
- Section 1.1.5, "Quality-of-Service Capabilities," on page 11
- Section 1.1.6, "Address Auto Configuration," on page 11
- Section 1.1.7, "Path Maximum Transfer Unit," on page 11

#### 1.1.1 IPv6 Header Format

Unlike in IPv4, IPv6 options are placed in separate extension headers and are located between the IPv6 headers and the transport layer headers. IPv6 does not require all the routers on a path to examine these header options. The redundant fields from the IPv4 header have been removed for IPv6. These improvements enhance the IPv6 protocol performance, because they cut down on the additional processing.

The following diagram shows the IPv6 header.

Figure 1-1 Header Format

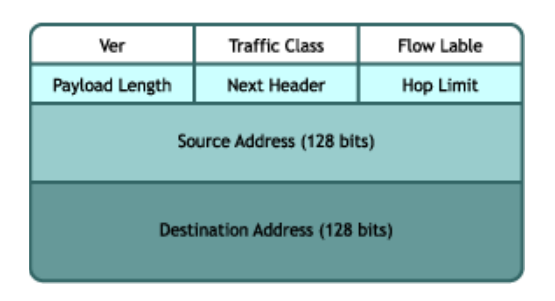

The optional Internet layer information is encoded in separate headers that can be placed between the IPv6 header and the upper-layer header in a packet. These extension headers are identified by a distinct next-header value. The IPv6 packet might or might not carry these extension headers. The following are the currently defined extension headers options:

 Table 1-1
 Header Functionality

| Option                 | Functionality                                   |
|------------------------|-------------------------------------------------|
| Authentication         | Integrity and authentication                    |
| Destination options 1  | Options to be examined by intermediate nodes    |
| Destination options 2  | Options to be examined by destination node only |
| Fragmentation          | Fragmentation and reassembly                    |
| Нор-by-Нор             | Special option for processing at every node     |
| Routing                | Extended routing (loose source route)           |
| Security encapsulation | Confidentiality                                 |

### 1.1.2 IPv6 Addressing

IPv6 addresses are 128 bits and identify interfaces or sets of interfaces. The following are the three types of IPv6 addresses:

- Unicast: identifies a single interface.
- Anycast: identifies a set of interfaces. A packet sent to this address is forwarded to the nearest interface with the same address, according to the routing protocols' measure of distance.
- **Multicast:** identifies a group of interfaces. A packet sent to this address is sent to all interfaces in the group.

The IPv6 address space is the following:

2 <sup>128</sup> = 340,282,366,920,938,463,463,374,607,431,768,211,456

## 1.1.3 IPv6 Security

IPv6 offers the following integrated security services:

- The IPv6 Authentication Header provides authentication to IPv6 datagrams.
- The IPv6 Encapsulating Security Header provides integrity and confidentiality to IPv6 datagrams.

## 1.1.4 IPv6 Routing

RIPv6 and OSPFv6 are protocols that enable routers to exchange information for computing routes through an IPv6 network. The RIPv6 and OSPFv6 protocols must be implemented only on routers, because IPv6 hosts use the Neighbor Discovery Protocol to retrieve information about their neighboring nodes. The RIPv6 protocol works on UDP and the OSPFv6 protocol works on IPv6.

## 1.1.5 Quality-of-Service Capabilities

The IPv6 protocol provides some Quality-of-Service (QoS) mechanisms for those packets that require special handling. The *Flow Label* and *Traffic Class* fields in the IPv6 header are used to identify these packets, which include packets that require nondefault quality of service, real-time service, or relative priority. This is especially useful for real-time and multimedia applications.

Two types of header fields enable QoS:

- Flow Label: identifies a flow, which is a sequence of packets sent from a particular source to a particular destination or multiple destinations for which the source desires special handling.
- **Traffic Class:** identifies and distinguishes between different classes or priorities of IPv6 packets.

## 1.1.6 Address Auto Configuration

Address auto configuration enables a host to automatically learn its interface addresses. This enables the host to operate in a plug-and-play mode.

## 1.1.7 Path Maximum Transfer Unit

Every network interface has a maximum packet size that it can transfer across the network. This is called the interface's Maximum Transfer Unit (MTU). The complete path that data packets travel to reach the destination might span across many routers with different MTUs. The smallest MTU among all the routers in a path is referred as the path MTU.

If a packet starts out on a network segment with a large MTU, it might arrive at a router with a smaller MTU. The intermediate routers are not allowed to fragment the packet and, therefore the packet would not be able to traverse through this link.

Before sending the data packets, we it is recommended that each host perform the path MTU discovery process and determine the optimum size for the full path from the source to the destination. To ascertain the path MTU, the host can send out a probe packet of the largest size possible. If it cannot traverse through some link in the path, the host receives a Packet Too Big notification and is further informed about the optimum size of data packets that can be sent through that link.

The path MTU for each interface can be configured in the ip6.cfg file. The size specified in this file becomes the maximum size of the outgoing data packet from that network link.

## 1.2 Comparing IPv4 and IPv6

The following features differentiate IPv6 from IPv4:

- The IPv6 header (40 bytes) is double the size of the IPv4 header (20 bytes).
- IPv6 (128 bits) has four times as many address bits as IPv4 (32 bits).
- IPv6 has stackable extension headers that replace the IPv4 options. Several extension headers can be stacked on top of the previous extension headers.
- The IPv6 header is not protected by checksum. Instead, UDP checksumming is mandated in IPv6.
- Fragmentation-related fields now belong to the fragment extension header in IPv6.
- The length of the header, protocol type, and the Time to Live are redefined in the IPv6 header.
- Intermediate fragmentation is not allowed in IPv6.

Two additional features are improvements over IPv4:

- Addressing Differences (page 12)
- Configuration (page 12)

#### 1.2.1 Addressing Differences

IPv6 supports private and public addresses as part of the architecture and associates them with a lifetime. IPv4 added the concept of scope or private addresses at a later time. Mechanisms like Dynamic Host Control Protocol try to associate lifetime to addresses in IPv4.

IPv6 addresses uses unicast, multicast, and anycast addresses. IPv4 does not have the anycast addressing as part of the base specification.

### 1.2.2 Configuration

IPv6 brings in plug-and-play support for hosts as part of the base specification. Routers can be configured to advertise subnet prefixes and MTU parameters. Most of the facilities provided by IGMP router discovery and ARP in IPv4 are provided as part of the Neighbor Discovery protocol in IPv6.

## 1.3 Implementing Novell IPv6

IPv6 on NetWare<sup>®</sup> enables the use of the IPv6 protocol natively over the NetWare server platform by NetWare applications like NDS<sup>®</sup>, Proxy, and Winsock. NetWare does this by using the IPv6 features that best suit Novell software. Also, IPv6 is used as a part of the existing TCP/IP stack and functions as an add-on component for TCP/IP.

The following RFCs are supported by the Novell IPv6 protocol:

RFC 2460 - Internet Protocol version 6 (IPv6) Specification RFC 2461 - Neighbor Discovery for IPv6 RFC 2462 - IPv6 Stateless Address Autoconfiguration

- RFC 2463 Internet Control Message Protocol (ICMPv6)
- RFC 2464 Transmission of IPv6 Packets over Ethernet Networks (Only EthernetII Format)
- RFC 2553 Basic Socket Interface Extensions for IPv6
- RFC 2373 IPv6 Addressing Architecture
- RFC 2893 Transition Mechanisms for IPv6 Hosts and Routers

## **Transitioning from IPv4 to IPv6**

Moving exclusively to IPv6 is not a practical option for most organizations. Therefore, it is possible to make the move gradually and to use mixed environments while the transition is taking place. The question for most organizations is when, how, where, and how much to transition.

Some individual networks within an organization can be upgraded as a whole, creating small IPv6 networks surrounded by IPv4 networks, but IPv4/IPv6 gateways are necessary at the borders of these networks to interoperate with IPv4 networks. Different IPv6 networks can also communicate with each other through the IPv4 Internet by setting up IPv6/IPv4 tunnels.

Some organizations will migrate host by host, with dual-protocol IPv4/IPv6 nodes scattered throughout the existing IPv4 network. These nodes can interoperate with each other in native IPv6, or with IPv6 nodes outside the network by tunneling IPv6 inside IPv4 packets.

See the following sections for more information about how IPv6 interoperability with IPv4 is enabled:

- Section 2.1, "Dual Stack," on page 15
- Section 2.2, "Tunneling," on page 16
- Section 2.3, "Testing Your Setup with 6Bone," on page 18

## 2.1 Dual Stack

The IPv6 dual stack mode assumes the following:

- Both IPv4 and IPv6 stacks are enabled
- Applications can talk to both IPv6 and IPv4
- Your choice of the IP version is based on name lookup and application preference

The following diagram shows the dual stack approach.

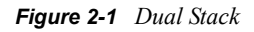

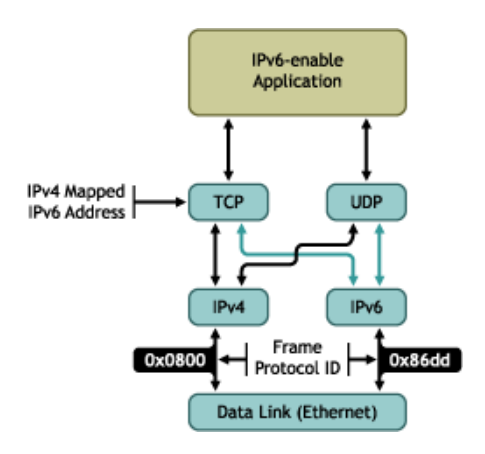

Dual stack hosts can handle both IPv4 and IPv6 clients by using IPv4-mapped IPv6 addresses. For example, the following process shows how an IPv4 TCP client communicates with an IPv6 server:

- 1. The IPv6 server starts and creates an IPv6 listening socket.
- 2. The IPv4 client calls gethostbyname and finds a record for the server.
- 3. The client calls connect and the client's host sends IPv4 SYN to the server.
- 4. The server host receives the IPv4 SYN directed to the IPv6 listening socket. The server sets a flag indicating that this connection is using IPv4-mapped IPv6 addresses and responds with an IPv4 SYN/ACK.
- 5. All communication between the client and server takes place using IPv4 datagrams.
- 6. Unless the server explicitly checks whether this IPv6 address is an IPv4-mapped IPv6 address, the server never knows that it is communicating with an IPv4 client.

## 2.2 Tunneling

Tunneling requires only edge ingress and egress router upgrades until native IPv6 networks are commercially deployed or offered end-to-end. Two tunneling mechanisms are explained here:

- Section 2.2.1, "Automatic and Configured Tunneling," on page 16
- Section 2.2.2, "Default Configured Tunnel," on page 18

### 2.2.1 Automatic and Configured Tunneling

IPv6/IPv4 hosts and routers can tunnel IPv6 datagrams over regions of IPv4 routing topology by encapsulating them within IPv4 packets. Tunneling can be used in the following ways:

- **Router-to-Router:** IPv6/IPv4 routers interconnected by an IPv4 infrastructure can tunnel IPv6 packets between themselves.
- **Host-to-Router:** IPv6/IPv4 hosts can tunnel IPv6 packets to an intermediary IPv6/IPv4 router that is reachable through an IPv4 infrastructure. This type of tunnel spans the first segment of the packet's end-to-end path.
- **Host-to-Host:** IPv6/IPv4 hosts that are interconnected by an IPv4 infrastructure can tunnel IPv6 packets between themselves. In this case, the tunnel spans the entire end-to-end path that the packet takes.
- **Router-to-Host:** IPv6/IPv4 routers can tunnel IPv6 packets to their final destination IPv6/IPv4 host. This tunnel spans only the last segment of the end-to-end path.
- "Automatic Tunneling" on page 16
- "Configured Tunneling" on page 17

#### **Automatic Tunneling**

In the Host-to-Host and Router-to-Host scenarios, IPv6 packets are tunneled all the way to the destination. The tunnel end point is the node that the IPv6 packet is addressed to. Because the end point of the tunnel is the destination for the IPv6 packet, the tunnel end point can be determined from the destination IPv6 address of the packet. If the address is an IPv4-compatible address (RFC 2373), the lower-order 32 bits hold the IPv4 address of the destination node and can be used as the tunnel end point address.

This avoids the need for explicit configuration of the tunnel end point address, which is the reason this method is known as *automatic tunneling*. It requires that the IPv6 address must be an IPv4-compatible IP address.

IPv6/IPv4 nodes need to determine which IPv6 packets can be sent through automatic tunneling. One method is to use the IPv6 routing table to direct automatic tunneling. You can have a special static routing table entry for the prefix 0:0:0:0:0/96 (that is, a route to the all-zeros prefix with a 96-bit mask).

Packets that match this prefix are sent to a pseudo-interface driver which performs automatic tunneling. Because all IPv4-compatible IPv6 addresses will match this prefix, all packets to those destinations can be auto-tunneled.

The following diagram shows automatic tunneling.

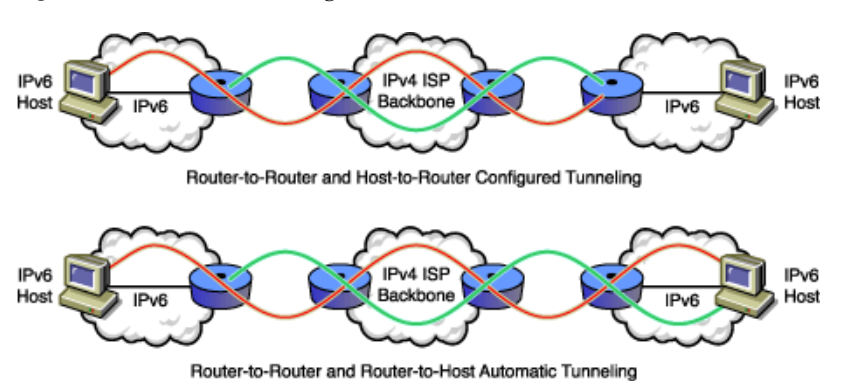

Figure 2-2 Automatic Tunneling

#### **Configured Tunneling**

In the Router-to-Router and Host-to-Router scenarios, the IPv6 packet is tunneled to a router. The tunnel end point is a router that must decapsulate the IPv6 packet and forward it to the destination. The end point of the tunnel is different from the destination, so the addresses of the IPv6 packet being tunneled do not provide the IPv4 address of the tunnel end point. The tunnel end point address must be determined from the configuration information on the node performing the tunneling, which is the reason this method is called *configured tunneling*.

The tunnel end point address is determined from the configuration information in the encapsulating node. For each tunnel, the encapsulating node must store the tunnel end point address. When an IPv6 packet is transmitted over a tunnel, the tunnel end point address configured for that tunnel is used as the destination address for the encapsulating IPv4 header.

The routing information on the encapsulating node determines which packets to tunnel. This is done via a routing table that directs packets based on the destination address using the prefix mask and match technique.

The following diagram shows a configured tunnel.

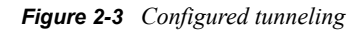

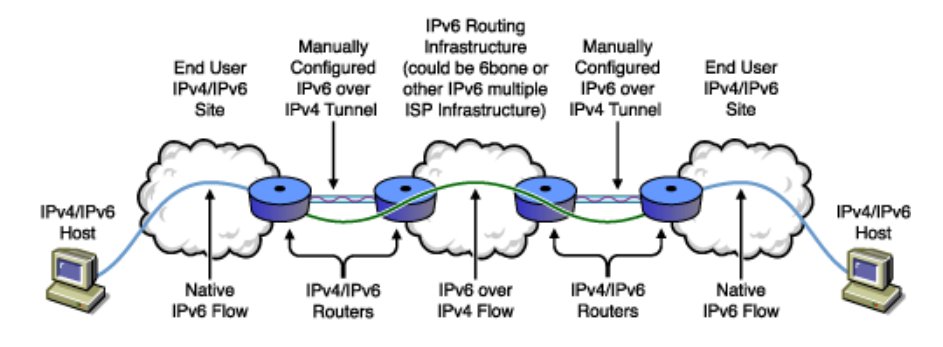

## 2.2.2 Default Configured Tunnel

Nodes that are connected to IPv4 routing infrastructures can use a configured tunnel to reach an IPv6 backbone. If the IPv4 address of the IPv6/IPv4 border router is known, a tunnel can be configured to that router.

This tunnel can be configured as the default route. All IPv6 destination addresses match the route and could potentially traverse the tunnel. The tunnel end point address of such a default tunnel could be the IPv4 address of the IPv6/IPv4 border router. Novell uses a default configured tunnel to reach the IPv6/IPv4 border router.

## 2.3 Testing Your Setup with 6Bone

6Bone is a logical test IPv6 network, overlaid on the IPv4 Internet.

It is an independent outgrowth of the IPv6 project, resulting from an informal collaboration between the U.S., Japan, and Europe. You can join the network and use it to test your setup.

The following diagram shows the 6Bone network.

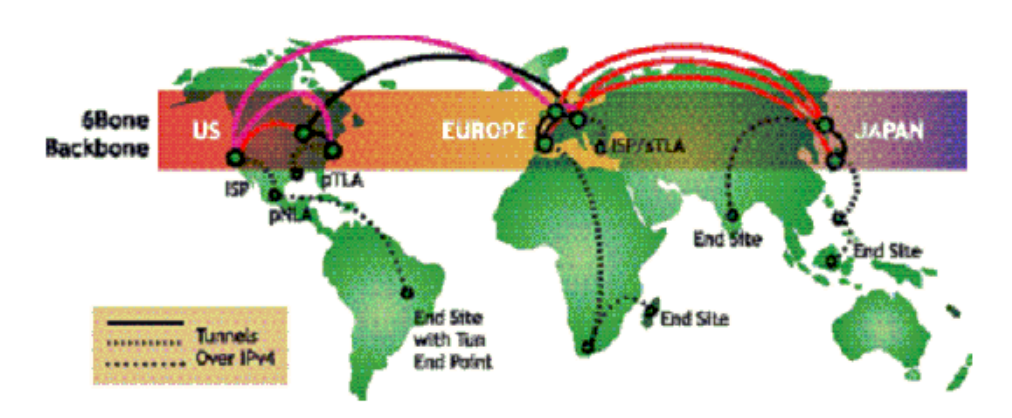

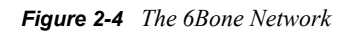

Globally addressable IPv6 has a three-level hierarchy that includes the following:

• A public topology (the 48-bit external routing prefix)

- A site topology (typically a 16-bit subnet number)
- An Interface Identifier (usually an automatically generated 64-bit number unique on at least the local LAN segment)

The public topology has two or more levels of hierarchy, specifying the Top Level Aggregator (typically a high-level ISP), Next Level Aggregators (zero or more mid-level ISPs), and a final Next Level Aggregator (which is the end user site). The end user sites get their address prefixes from an ISP that provides their IPv6 service.

To join 6Bone, you get a 48-bit IPv6 external routing prefix from an existing pTLA (pseudo-Top Level Aggregator) 6Bone ISP.

To do this, you use the registry database to identify a suitable pTLA, then contact one of the listed registry contacts through e-mail.

You'll receive an end point address and an IPv6 format prefix, which you should enter in to the centralized registry database. You can then use the 6Bone network to test your setup for functionality and interoperability.

## **Setting Up Novell IPv6**

This section covers the basics of how to install required files and set up the Novell<sup>®</sup> IPv6 protocol. After IPv6 is set up, the transmission of packets through IPv4 and IPv6 depends on the address type specified in the packets. The following setup and configuration requirements are discussed here:

- Section 3.1, "Required NLM Files," on page 21
- Section 3.2, "IPv6 Files on a NetWare Server," on page 21
- Section 3.3, "Installing Novell IPv6," on page 23
- Section 3.4, "Utilities That Can Use Novell IPv6," on page 23
- Section 3.5, "Novell IPv6 Configuration," on page 26
- Section 3.6, "Novell IPv6 Commands," on page 31
- Section 3.7, "Uninstalling Novell IPv6," on page 36

## 3.1 Required NLM Files

The following core NetWare<sup>®</sup> Loadable Module<sup>™</sup> (NLM<sup>™</sup>) files used by the Novell IPv6 stack should be copied to the sys:\system directory:

- **bsdsock.nlm:** NLM for socket libraries
- ipv6.nlm: IPv6 core NLM
- netlib.nlm: NLM housing utility function for scheduler address libraries, etc.
- resolv.nlm: NLM used for DNS libraries
- static6.nlm: Static routing NLM
- tcp.nlm: TCP modified to support IPv6 end points
- tcpip.nlm: IPv4 NLM for setting up tunnels
- rip6.nlm: NLM for dynamic routing

## 3.2 IPv6 Files on a NetWare Server

After the NetWare server is installed, the IPv6-related NLM files are available for IPv6 setup and configuration. Other required NLM files—such as tcp.nlm, tcpip.nlm, bsdsock.nlm, and netlib.nlm are already be loaded when the server comes up. The following sections list the directory structures for the IPv6-related files on the NetWare server:

- Section 3.2.1, "Sys:\research\ipv6," on page 22
- Section 3.2.2, "Sys:\research\ipv6\apache," on page 22
- Section 3.2.3, "Sys:\research\ipv6\ftp," on page 22
- Section 3.2.4, "Sys:\research\ipv6\nls\4," on page 22
- Section 3.2.5, "Sys:\research\ipv6\nls\9," on page 22
- Section 3.2.6, "Sys:\research\ipv6\nls\12," on page 22
- Section 3.2.7, "Sys:\research\ipv6\ping6," on page 23

### 3.2.1 Sys:\research\ipv6

The following files are available at this location:

- ♦ gw6
- ♦ ip6.cfg
- ♦ ip6.ncf
- ipv6.nlm
- resolv.nlm
- rtadvd.cfg
- static6.nlm
- ◆ uip6.ncf
- ◆ RIPng.nlm

## 3.2.2 Sys:\research\ipv6\apache

All the Apache-related NLM files are available at this location.

## 3.2.3 Sys:\research\ipv6\ftp

The following files are available at this location:

- nwftpd6.msg
- nwftpd6.nlm

### 3.2.4 Sys:\research\ipv6\nls\4

The following files are message files for English:

- ipv6.msg
- static6.msg

### 3.2.5 Sys:\research\ipv6\nls\9

The following files are message files for Japanese:

- ♦ ipv6.msg
- ◆ static6.msg

### 3.2.6 Sys:\research\ipv6\nls\12

The following files are message files for Portuguese:

- ipv6.msg
- static6.msg

## 3.2.7 Sys:\research\ipv6\ping6

The following file is available at this location:

♦ ping6.nlm

## 3.3 Installing Novell IPv6

You can install Novell IPv6 using one of the following methods:

- Section 3.3.1, "Manual Installation," on page 23
- Section 3.3.2, "Auto Installation Using Scripts," on page 23

### 3.3.1 Manual Installation

- 1 Copy the ipv6.nlm, static6.nlm, and resolv.nlm files from sys:\research\ipv6 to sys:\system.
- 2 Copy the ip6.cfg, rtadvd.cfg, and gw6 files from sys:\research\ipv6 to sys:\etc.

These are sample files. Appropriately modify information like board name, addresses required, etc.

**3** Copy the ip6.msg and static6.msg files from sys:\research\ipv6\nls\number to sys:\system\nls\*number*.

Replace *number* with 4, 9, or 12. These are the message files for English, Japanese, and Portuguese, respectively.

- 4 Copy the ip6.ncf and uip6.ncf files from sys:\research\ipv6 to sys:\system.
- **5** Run ip6.ncf at the command prompt.

The IPv6 stack is now installed and ready to use.

### 3.3.2 Auto Installation Using Scripts

1 Enter perl sys:\research\ipv6\install.pl at the server console.

The IPv6-related files are copied into the system directory.

2 Enter ip6.ncf at the server console.

All the IPv6-related NLM programs are loaded.

## 3.4 Utilities That Can Use Novell IPv6

This section discusses the utilities that can use IPv6 and the manner in which they can be used:

- Section 3.4.1, "Apache2," on page 24
- Section 3.4.2, "FTP6," on page 24
- Section 3.4.3, "IPTrace6," on page 25
- Section 3.4.4, "PING6," on page 25

## 3.4.1 Apache2

- "Server Side" on page 24
- "Client Side (Browser)" on page 24

#### Server Side

- 1 Copy the WinSock NLM files from the sys:\research\ipv6\winsock directory to the c:\nwserver directory.
- **2** Copy the folders and nlm files from the sys:\research\ipv6\apache2 directory to the sys:\apache2 directory.
- 3 Load ipv6.nlm.
- 4 Load resolv.nlm.
- 5 Load sys:\apache2\apache2.nlm.

This starts the Apache Server.

#### **Client Side (Browser)**

This information is specific to the Internet Explorer\* (IE) on the Windows\* XP platform. It can also apply to Support Patch for IPv6 for Windows 2000 nodes.

The default browser (IE) that comes with Windows XP does not support literal IPv6 strings as addresses. Therefore, you cannot use the address directly in the browser as http://[3ffe::1]. You must use DNS names for the address.

**1** Disable the proxy in your Browser.

In IE, click Tools > Internet Options > Connections > LAN Settings, then deselect the *Use a proxy server for your LAN* check box. This must be done in case the DNS query is directed to the proxy, which might not have IPv6 support.

- **2** Verify the DNS entry.
  - If you have a DNS server supporting IPv6 Name-to-Address resolution, you can depend on that for resolution of the query.
  - Otherwise, you can configure the DNS name in the c:\windows\system32\drivers\etc\hosts file, similar to the format used for IPv4. For example:

3ffe::1 ipv6\_host

Http://ipv6\_host then connects to the Apache Server.

### 3.4.2 FTP6

- 1 Copy the nwftpd6.nlm file from the sys:\research\ipv6\ftp directory to the sys:\system directory.
- **2** Copy the nwftpd6.msg file from the sys:\research\ipv6\ftp directory to the sys:\system\nls\4 directory.
- **3** In order to use IPv6-enabled FTP Server (nwftpd6.nlm), make sure to unload the IPv4 version in the system (unload nwftpd.nlm).
- **4** Run nwftpd6.nlm.

It autoloads ftpif.nlm.

**5** Enter nwftpd6 -a at the server console to create an anonymous user for FTP access.

Nwftpd6.nlm binds to all the interfaces in the system.

## 3.4.3 IPTrace6

IPTrace6 is a debugging tool used to trace the path taken by the packet from the source host to reach the destination host. It lists the IPv6 addresses of the intermediate routers that have been traversed to reach the destination. It uses the ICMPv6 error messages to achieve the same thing.

You can locate IPTrace6 in sys:\research\ipv6\tools\iptrace6.nlm.

Enter the following command to use the IPTrace6 feature:

```
IPTrace6 destination [Hops=max_hops] [StartHop=starting_ttl] [Wait =
max wait time] [Port=destination port] [Pkt = number of packets for each hop]
```

#### Parameters for IPTrace6

- **Hops:** Specifies the maximum number of hops that will be made before IPTrace6 stops searching. Default = 30.
- **StartHop:** Specifies the initial value of the time-to-live (ttl) in the outgoing packet. For example, if there are three hops to the destination and the StartHop is specified as 2, the IPTrace6 display skips the router at the first hop and starts from the second one. Default = 1.
- Wait: Specifies the time (in seconds) to wait for the response (ICMPv6 Time Exceeded) to a probe. If no reply is received within this time, an asterisk (\*) is displayed. Default = 5.
- **Port** specifies the UDP port number that the IPTrace6 packets are sent to. It should be greater than 6000. Default = 40001.
- **Pkt** specifies the number of packets sent with the same ttl value. Default = 3.

Some examples of using IPTrace6:

```
IPTrace6 www.novell.com
IPTrace6 www.novell.com Starthop=3 Pkt=4
```

### 3.4.4 PING6

- 1 Copy the ping6.nlm file from the sys:\research\ipv6\ping6 directory to the sys:\system directory.
- 2 Run ping6.nlm to test the communication between any two nodes.

TIP: Just entering ping6 without any options opens the Help screen.

## 3.5 Novell IPv6 Configuration

You can configure the IPv6 stack by modifying the default ip6.cfg file found under sys:\etc. You can also use the rtadvd.cfg file in conjunction with the ip6.cfg file to make the node function as an advertising interface. This section describes the formats for the following configuration files:

- Section 3.5.1, "Ip6.cfg File," on page 26
- Section 3.5.2, "Rtadvd.cfg File," on page 28

#### 3.5.1 lp6.cfg File

The configuration of the IPv6 stack is possible through the ip6.cfg file, which is placed under sys:\etc. To configure the IPv6 stack, modify the default file provided with the stack.

- "Configuration File Format" on page 26
- "Example Configuration File" on page 26
- "Field Level Description with Default Values" on page 27

#### **Configuration File Format**

| [Interface All]      |                                                  |
|----------------------|--------------------------------------------------|
| Router               | Yes   No                                         |
| Autotunnel           | Yes   No                                         |
| 6to4                 | Yes   No                                         |
| [Interface Interface | name]                                            |
| Addr                 | v6 address 128 bit                               |
| Prefixlen            | Prefix_length_of_Addr                            |
| mtu                  | MTU for this interface                           |
| rsdelay              | Router solicitation delay in seconds             |
| rsinterval           | Delay between the router solicitation in seconds |
| rstransmits          | Number of router solicitations transmitted       |
| autoconf             | Yes   No                                         |
| acceptra             | Yes   No                                         |
| acceptredirect       | Yes   No                                         |
| hoplimit             | Hop limit to be specified in the outgoing packet |
| delayFirstProbeTime  | Neighbor discovery parameter                     |
| baseReachableTime    | Neighbor discovery parameter                     |
| retransTime          | Delay between successive neighbor solicitations  |
| sendRedirect         | Yes   No                                         |
| DadTransmits         | [1 - 3]                                          |

#### **Example Configuration File**

| [Interface  | All]                 |
|-------------|----------------------|
| Router      | Yes                  |
| Autotunnel  | No                   |
| 6to4        | No                   |
| [Interface  | CE100B_1_EII]        |
| Addr        | 3ffe:501:ffff:100::1 |
| Prefixlen   | 64                   |
| mtu         | 1280                 |
| rsdelay     | 1                    |
| rsinterval  | 4                    |
| rstransmits | 3 3                  |

| autoconf            | Yes |
|---------------------|-----|
| acceptra            | Yes |
| acceptredirect      | Yes |
| hoplimit            | 255 |
| delayFirstProbeTime | 5   |
| baseReachableTime   | 30  |
| retransTime         | 1   |
| sendRedirect        | Yes |
| DadTransmits        | 3   |

#### Field Level Description with Default Values

| Field Name | Description                | Default Value |  |
|------------|----------------------------|---------------|--|
| Router     | Router/Host functionality  | No (Host)     |  |
| Autotunnel | Autotunnel enable/disable  | No (disable)  |  |
| 6to4       | 6to4 tunnel enable/disable | No (disable)  |  |

 Table 3-1
 For the Common Interface Record

#### Table 3-2 For the Interface-Specific Record

| Field Name          | Description                                                                      | Default Value                                 |
|---------------------|----------------------------------------------------------------------------------|-----------------------------------------------|
| Addr                | Corresponding IPV6 address                                                       | None                                          |
| Prefix Len          | Prefix length of the address                                                     | None                                          |
| mtu                 | MTU of the interface                                                             | MaxReceiveSize of the<br>corresponding driver |
| Rsdelay             | Router solicitation delay (in seconds)                                           | 1                                             |
| Rsinterval          | Router solicitation interval (in seconds)                                        | 4                                             |
| Rstransmits         | Number of times router solicitation is transmitted                               | 3                                             |
| Autoconf            | Indicates if autoconfiguration should be performed on the interface (yes/no)     | Yes                                           |
| Acceptra            | Indicates if router advertisements should be accepted on this interface (yes/no) | Yes                                           |
| Acceptredirect      | Indicates if redirects should be accepted on this interface (yes/no)             | Yes                                           |
| Hoplimit            | Hop limit filled in the outgoing packets                                         | 255                                           |
| DelayFirstProbeTime | Time (in seconds) to wait in Delay state                                         | 5                                             |
| BaseReachableTime   | Neighbor discovery parameter (in seconds)                                        | 30                                            |
| RetransTime         | Time (in seconds) between successive neighbor solicitations                      | 1                                             |

| Field Name   | Description                                                                                                    | Default Value |
|--------------|----------------------------------------------------------------------------------------------------|---------------|
| SendRedirect | Indicates if redirects should be sent on this interface (yes/no)                                                                       | Yes           |
| DadTransmits | Number of consecutive neighbor<br>solicitation messages sent while<br>performing Duplicate Address Detection<br>on a tentative address | 3             |

## 3.5.2 Rtadvd.cfg File

You can use the rtadvd.cfg file in conjunction with the ip6.cfg file to make the node function as an advertising interface. For the values in the rtadvd.cfg file to take effect, you need to set the Router field to *Yes* in the ip6.cfg file. Refer to "Configuration File Format" on page 26.

#### **Configuration File Format**

- "Router Advertisement" on page 28
- "Prefix List" on page 28
- "Example Configuration File" on page 29

#### **Router Advertisement**

You need to set the following file formats to configure router advertisement (interface specific):

| [Interface Interface_name | e]                                 |
|---------------------------|------------------------------------|
| RASendAdvertisements      | Yes   No                           |
| RAMaxInterval             | [4 - 1800]                         |
| RAMinInterval             | [3 - 0.75 * RAMaxInterval] seconds |
| RAManagedFlag             | Yes   No                           |
| RAOtherConfigFlag         | Yes   No                           |
| RALinkMTU                 | [0 - LinkMTU]                      |
| RAReachableTime           | [0 - 3,600,000]                    |
| RARetransTimer            | Retransmit_time_in_milliseconds    |
| RACurHopLimit             | Hop_limit                          |
| RADefaultLifeTime         | [0   MaxRtrAdvInterval - 9000]     |
|                           |                                    |

NOTE: This record can occur only once for an interface.

#### Prefix List

You need to set the following file formats to configure the Prefix list to be advertised for each interface:

[RAPrefixListIf Interface name]

| Prefix                | Prefix_to_be_advertised                      |
|-----------------------|----------------------------------------------|
| PrefixLen             | [64 - 128]                                   |
| RAValidLifeTime       | Valid_life_time_of_the_Prefix_in_seconds     |
| RAPreferredLifeTime   | Preferred_life_time_of_the_Prefix_in_seconds |
| RAAutonomousFlag      | Yes   No                                     |
| RAOnLinkFlag          | Yes   No                                     |
| RAReal_Fixed_TimeFlag | Real   Fixed                                 |

**NOTE:** This record can occur multiple times for an interface, depending on the number of prefixes that are to be advertised.

#### Example Configuration File

| [Interface DLKRTS_EII<br>RASendAdvertisements<br>RAMaxInterval<br>RAMinInterval<br>RAManagedFlag | ]<br>Yes<br>20<br>3<br>Yes |      |
|--------------------------------------------------------------------------------------------------|----------------------------|------|
| RAOtherConfigFlag                                                                                |                            | Yes  |
| RALinkMTU                                                                                        |                            | 0    |
| RAReachableTime                                                                                  |                            | 200  |
| RARetransTimer                                                                                   |                            | 3    |
| RACurHopLimit                                                                                    |                            | 255  |
| RADefaultLifeTime                                                                                |                            | 1800 |

#### [RAPrefixListIf DLKRTS\_EII]

| Prefix                | <pre>3ffe:dad::0</pre> |
|-----------------------|------------------------|
| PrefixLen             | 64                     |
| RAValidLifeTime       | 300                    |
| RAPreferredLifeTime   | 250                    |
| RAAutonomousFlag      | Yes                    |
| RAOnLinkFlag          | No                     |
| RAReal_Fixed_TimeFlag | Real                   |

| [RAPrefixListIf | DLKRTS_EII] |              |
|-----------------|-------------|--------------|
| Prefix          |             | 3ffe:FEED::0 |
| PrefixLen       |             | 64           |

| RAValidLifeTime       | 50    |
|-----------------------|-------|
| RAPreferredLifeTime   | 30    |
| RAAutonomousFlag      | Yes   |
| RAOnLinkFlag          | No    |
| RAReal_Fixed_TimeFlag | Fixed |

#### Field Level Description with Default Values

| Table 3-3 | For the | Router | Advertisement | Record |
|-----------|---------|--------|---------------|--------|
|-----------|---------|--------|---------------|--------|

| Field name           | Description                                                                                                    | Default Value |
|----------------------|----------------------------------------------------------------------------------------------------|---------------|
| RASendAdvertisements | Router advertisement enable/disable.                                                                                                    | No (disabled) |
| RAMaxInterval        | The maximum time (in seconds) allowed between unsolicited multicast router advertisements transmitted from the interface.                                                                                                    | 600           |
| RAMinInterval        | The minimum time (in seconds) allowed between unsolicited multicast router advertisements transmitted from the interface.                                                                                                    | 198           |
| RAManagedFlag        | The value to be placed in the <i>Managedaddress Configuration</i> flag field in the router advertisement. Specifies whether hosts should use stateful autoconfiguration to obtain addresses.                                                                                                    | No            |
| RAOtherConfigFlag    | The value to be placed in the Other Stateful<br>Configuration flag field in the router<br>advertisement. Indicates whether hosts should<br>use statefulautoconfiguration to obtain<br>additional information (excluding addresses).                                                                                      | No            |
| RALinkMTU            | The value to be placed in MTU options sent by the router. A value of 0 (zero) indicates that no MTU options are sent.                                                                                                    | 0             |
| RAReachableTime      | The value to be placed in the Reachable Time<br>field in the router advertisement messages<br>sent by the router. A value of zero means<br>unspecified (by this router). This denotes the<br>time (in milliseconds) that a node assumes a<br>neighbor is reachable after having received a<br>reachability confirmation. | 0             |
| RARetransTimer       | The value to be placed in the Retrans Timer<br>field in the router advertisement messages<br>sent by the router. A value of 0 (zero) means<br>unspecified (by this router). This denotes the<br>time (in milliseconds) between retransmitted<br>neighbor solicitation messages.                                          | 0             |

| Field name        | Description                                                                                                    | Default Value |
|-------------------|----------------------------------------------------------------------------------------------------|---------------|
| RACurHopLimit     | The value to be placed in the Cur Hop Limit<br>field in the router advertisement messages<br>sent by the router. The value should be set to<br>the current diameter of the Internet. A value of<br>0 (zero) means unspecified (by this router).                                                   | 255           |
| RADefaultLifeTime | The time value (in seconds) to be placed in the<br>Router Lifetime field of router advertisements<br>sent from the interface. A Lifetime of 0 (zero)<br>indicates that the router is not a default router.<br>The Router lifetime applies only to the router's<br>usefulness as a default router. | 1800          |

**Table 3-4** For the Prefix Description Record

| Field name            | Description                                                                                                    | Default Value |
|-----------------------|----------------------------------------------------------------------------------------------------|---------------|
| Prefix                | The prefix to be placed in Prefix Information options in router advertisement messages sent from the interface.                                         | None          |
| PrefixLen             | Prefix length.                                                                                                    | 64            |
| RAValidLifeTime       | The length of time in seconds that the prefix is valid for the purpose of onlink determination.                                                         | 2592000       |
| RAPreferredLifeTime   | The length of time (in seconds) that addresses generated from the prefix via stateless address autoconfiguration remain preferred.                      | 604800        |
| RAAutonomousFlag      | Indicates whether this prefix can be used for<br>autonomous address configuration                                                                       | Yes           |
| RAOnLinkFlag          | Indicates whether this prefix can be used for onlink determination                                                                                      | Yes           |
| RAReal_Fixed_TimeFlag | Indicates whether the lifetimes specified<br>decrements in real time or remains as a fixed<br>time that stays the same in consecutive<br>advertisements | Fixed         |

## 3.6 Novell IPv6 Commands

This section explains the commands that can be used to set up the Novell IPv6 stack.

- Section 3.6.1, "Interface Related Commands," on page 32
- Section 3.6.2, "Routing Commands," on page 32
- Section 3.6.3, "Tunnel Commands," on page 33
- Section 3.6.4, "General Commands," on page 34

### 3.6.1 Interface - Related Commands

This section covers the following:

- "Bind Protocol" on page 32
- "IP6 Configuration Display" on page 32
- "Unbind Protocol" on page 32

#### **Bind Protocol**

| Syntax       | bind protocol_name board_name addr address len prefixlen |
|--------------|----------------------------------------------------------|
| Description: | Binds a communication protocol to a network board.       |
| Example:     | bind ip6 ce 100b                                         |
|              | bind ip6 ce 100b addr 3ffe::1 len 64                     |

#### **IP6** Configuration Display

| Syntax       | ip6config                                                                                                    |
|--------------|----------------------------------------------------------------------------------------------------|
| Description: | Displays the board configuration, which includes all types of IPv6 addresses<br>configured to various boards and the corresponding preferred and valid<br>lifetimes. |
| Example:     | ip6config                                                                                                    |

#### **Unbind Protocol**

| Syntax:      | unbind rt6add protocol_name board_name        |
|--------------|-----------------------------------------------|
| Description: | Unbinds a communication protocol from a board |
| Example:     | unbind ip6 ce 100b                            |

#### 3.6.2 Routing Commands

This section covers the following:

- "Forwarding Capability Status Display" on page 32
- "Route Addition" on page 33
- "Route Deletion" on page 33
- "Routing Table Display" on page 33

#### Forwarding Capability Status Display

| Syntax       | ip6router                    |
|--------------|------------------------------|
| Description: | Displays the current status. |

| Example: | Displays the current status as "IP6Forwarding is ON"/ "IP6Forwarding is |
|----------|-------------------------------------------------------------------------|
|          | OFF"                                                                    |

#### **Route Addition**

| Syntax       | Rt6add IP6_Destination_Prefix Gateway_Address %Interface_Name<br>Prefix_Length                                                          |
|--------------|----------------------------------------------------------------------------------------------------|
| Description: | Adds an IPv6 Route to the IPv6 Routing Table. The Interface Name uses the default. Does not need to be specified for a global address.  |
| Example:     | Rt6add 3ffe:88::1234 fe80::8%CE100_1_EII 64                                                                                             |
|              | Rt6add 3ffd:: 3ffe:88::1234 64                                                                                                    |
|              | To add a default route, give the unspecified address (::) as the IPv6Destination Prefix and the prefix length as 0 (zero). For example: |
|              | rt6add:: fe80::9%CE100B_1_EII 0                                                                                                    |

#### **Route Deletion**

| Syntax       | Rt6add IP6_Destination_Prefix %Interface_Name Prefix_Length                                                                                 |
|--------------|----------------------------------------------------------------------------------------------------|
| Description: | Deletes an IPv6 Route from the IPv6 Routing Table. The interface name uses the default. Does not need to be specified for a global address. |
| Example:     | Rt6del fe80::8%CE100B_1_EII 64                                                                                                    |
|              | Rt6add 3ffe:88::1234 64                                                                                                    |
|              | To delete a default router:                                                                                                    |
|              | rt6del :: 0                                                                                                    |

#### **Routing Table Display**

| Syntax       | Rt6Table                    |
|--------------|-----------------------------|
| Description: | Displays the Routing Table. |
| Example:     | rt6table                    |

### 3.6.3 Tunnel Commands

This section covers the following:

- "Configured Tunnel Creation" on page 34
- "Configured Tunnel Deletion" on page 34
- "Configured Tunnel Information Display" on page 34
- "Current Automatic Tunneling Status Display" on page 34

#### **Configured Tunnel Creation**

| Syntax       | tun6bind <i>tunnelname local_IPv6_address remote_IPv6_address</i><br>local_IPv4_address remote_IPv4_address |
|--------------|----------------------------------------------------------------------------------------------------|
| Description: | Creates one end of a tunnel.                                                                                |
| Example:     | tun6bind test-tunnel 3ffe::1 3ffe::2 172.16.1.1 172.16.1.10                                                 |

#### **Configured Tunnel Deletion**

| Syntax       | tun6unbind <i>tunnelname</i> |
|--------------|------------------------------|
| Description: | Deletes a tunnel.            |
| Example:     | tun6unbind test-tunnel       |

#### **Configured Tunnel Information Display**

| Syntax       | Tun6List -t tunnel_name                                         |
|--------------|-----------------------------------------------------------------|
|              | Tun6List -n number_of_tunnels_to_display_at_a_time              |
| Description: | Displays the bound tunnels and the tunnel information.          |
| Example:     | Tun6List (Displays all the bound tunnels one by one)            |
|              | Tun6List -t test-tunnel (Displays details of test-tunnel alone) |
|              | Tun6List -n 5 (Displays tunnel info five at a time)             |

#### **Current Automatic Tunneling Status Display**

| Syntax       | ip6autotunnel                                                                                                    |
|--------------|----------------------------------------------------------------------------------------------------|
| Description: | Displays the status of Automatic Tunneling capability as "Auto<br>Tunneling is ON" or "Auto Tunneling is OFF". Set this feature to On (in<br>the ip6.cfg file) to automatically create corresponding compatible<br>addresses for all the bound IPv4 addresses, thereby enabling the use<br>of automatic tunneling with these addresses. |
|              | Set this feature to Off (in the ip6.cfg file) to automatically unbind all the compatible addresses created.                                                                                                    |
|              | Default = On.                                                                                                    |
| Example:     | ip6autotunnel                                                                                                    |

### 3.6.4 General Commands

- "Default Router List Display" on page 35
- "Destination Cache Display" on page 35
- "Destination Cache Flush" on page 35

- "Neighbor Cache Display" on page 35
- "Neighbor Cache Entry Deletion" on page 35
- "Neighbor Cache Flush" on page 35
- "Prefix List Display" on page 35

#### **Default Router List Display**

| Syntax       | dfr6list                                                                |
|--------------|-------------------------------------------------------------------------|
| Description: | Displays the information about the default routers learned dynamically. |

#### **Destination Cache Display**

| Syntax       | dc6list                             |
|--------------|-------------------------------------|
| Description: | Lists of destination cache Entries. |

#### **Destination Cache Flush**

| Syntax       | dc6flush                                     |
|--------------|----------------------------------------------|
| Description: | Flushes the destination cache of the system. |

#### Neighbor Cache Display

| Syntax       | nc6list                              |
|--------------|--------------------------------------|
| Description: | Displays the neighbor cache entries. |

#### **Neighbor Cache Entry Deletion**

| Syntax       | nc6del IP6Address Board_Name                                                            |
|--------------|-----------------------------------------------------------------------------------------|
| Description: | Deletes the neighbor cache entry for the specified neighbor of the specified interface. |

#### **Neighbor Cache Flush**

| Syntax       | nc6flush                                          |
|--------------|---------------------------------------------------|
| Description: | Flushes the neighbor cache entries of the system. |

#### **Prefix List Display**

## 3.7 Uninstalling Novell IPv6

1 Enter uip6.ncf at the server console.

The IPv6-related NLM programs are unloaded.

2 Enter perl sys:\research\ipv6\uinstall.pl at the server console. All the IPv6-related files are removed from the system directory.

# Configuring a Secure Channel using IPv6

- Section 4.1, "Using IPsec to configure a secure channel," on page 37
- Section 4.2, "Multiprocessing and IPv6," on page 40

## 4.1 Using IPsec to configure a secure channel

The IPsec component provides the capability of establishing an end-to-end channel between two hosts. IPv6 supports only transport mode IPsec connections. Secure connections have the following properties:

- Authentication: The IPv6 extension header type 51 (AH Authentication Header) provides authenticity and integrity to IP datagrams exchanged among communication end points.
- Encryption: The IPv6 extension header type 52 (ESP Encapsulating Security Payload) provides confidentiality and integrity to IP datagrams exchanged among communication end points.

In short, AH adds authentication, and ESP adds encryption to ensure that the communication is with the right peer and that it is secure. In a Novell<sup>®</sup> IPv6 stack, you can configure AH alone or AH and ESP together. ESP provides both Authentication and Encryption features.

The following configurations are possible while providing secure end-to-end connections:

- Authentication
- Encryption and authentication through ESP
- Authentication through ESP

| Configuration Settings | Property                                         | Description and Usage                                               |
|------------------------|--------------------------------------------------|---------------------------------------------------------------------|
| AH                     | <ul> <li>hmac96-sha</li> </ul>                   | Specifies the type of service                                       |
|                        | <ul> <li>hmac96-md5</li> </ul>                   | Authenticating algorithms.                                          |
|                        |                                                  | Either can be used.                                                 |
| ESP                    | <ul><li>V2-3des-cbc</li><li>V2-des-cbc</li></ul> | Specifies the type of service required for encryption.              |
|                        |                                                  | Encryption algorithms.                                              |
|                        |                                                  | Either can be used.                                                 |
| INJOUT                 | Packet                                           | Specifies the service required for inbound or outbound connections. |
|                        |                                                  | Incoming or Outgoing.                                               |

 Table 4-1
 Configurable Parameters for AH and ESP

| Configuration Settings         | Property    | Description and Usage                                                                                                    |
|--------------------------------|-------------|----------------------------------------------------------------------------------------------------|
| Source and destination address | Identifier  | Specifies the source and<br>destination address of the end-to-<br>end hosts where authentication or<br>encryption is required. |
| Security Parameter Index(SPI)  | Index       | Specifies the index of the security association specified at the other end of a secure connection.                             |
| hmac96-md5                     | 64 byte key | Shared Secret 64 byte value for<br>authentication at both the ends<br>which can be either hmac96-md5 or<br>hmac96-sha.         |
|                                |             | Random number.                                                                                                    |
| hmac96-sha                     | 64 byte key | Shared Secret 64 byte value for<br>authentication at both the ends<br>which can be either hmac96-md5 or<br>hmac96-sha.         |
|                                |             | Random number.                                                                                                    |
| DES-CBC key                    | 16 byte key | The 16 byte key for encryption.                                                                                                |
|                                |             | Random number.                                                                                                    |
| 3DES-CBC key                   | 48 byte key | The 48 byte key for encryption.                                                                                                |
|                                |             | Random number.                                                                                                    |

 Table 4-2
 Parameter Settings for IPsec

| Configuration Setting      | Property | Description and Usage     |
|----------------------------|----------|---------------------------|
| Set enable IPsec6 for IPv6 | =on      | Switch to enable IPsec6.  |
| Set enable IPsec6 logging  | =on      | Switch to enable logging. |

### 4.1.1 Configuring an End-to-End Secure Connection with AH

1 Configure the secure connection by modifying the <code>ipseckey.cfg</code> file. For the configuration to take effect this file should be manually copied to the sys:\system folder.

The configuration settings of the file must be in following manner:

AH in SPI Source address Destination address Authentication type key

A typical end-to-end inbound AH configuration might look as follows:

This specifies that all incoming traffic coming on 3ffe::1 from destination 3ffe::2 needs to be authenticated using hmac96-sha with secret 4141---41(64byte). The SPI id is 0x10001.The outgoing traffic on 3ffa::1 to destination 3ffa::2 needs to contain AH using hmac96-sha using secret 4141---41(64byte). The SPI id is 0x20001.

The SPI value of the outgoing connection must be the SPI value of the incoming connection and vice versa.

**2** Configure ipseckey.cfg at the other end as follows:

**NOTE:** The SPI value of the outgoing connection must be the SPI value of the incoming connection and vice versa.

- **3** Load IPv6 at both ends.
- 4 To enable IPsec, set *Enable IPsec6 for IPv6* to On.
- **5** To track statistics and get help with troubleshooting, set Enable IPsec6 logging to On.

Any packets going from 3ffa::1 to 3ffa::2 are authenticated by using hmac96-sha with secret configured in the file.

## 4.1.2 Configuring and End-to-End Secure Connection by using ESP

1 Configure the secure connection by modifying the ipseckey.cfg file. For the configuration to take effect this file should be manually copied to the sys:\system folder.

The configuration settings of the file must be in following manner:

AH in SPI Source address Destination address Authentication type key

A typical end-to-end inbound AH configuration might look as follows:

This indicates incoming traffic on 3ffe::1 from destination 3ffe::2 needs to be authenticated using hmac96-md5 using secret 4141---41(64byte) and decrypted using 3DES using 4141414(48byte). The SPI id is 0x10001.

The outgoing traffic on 3ffa::1 to destination 3ffa::2 must contain AH using hmac96-md5 using secret 4141---41(64byte) and encrypted using 3DES. The SPI id is 0x20001.

**NOTE:** The SPI value of the outgoing connection must be the SPI value of the incoming connection and vice versa.

**2** Configure ipseckey.cfg at the other end as follows:

```
ESP in 0x20001 3ffa::2 3ffa::1 v2-3des-cbc 4141414141414141414111111hmac96-
md5 41414141414141ESP out 0x10001 3ffa::1 3ffa::2 v2-3des-cbc
4141414141414141414141441hmac96-md5 414141414141
```

**NOTE:** The SPI value of the outgoing connection must be the SPI value of the incoming connection and vice versa.

- **3** Load IPv6 at both the ends.
- **4** To enable IPsec, set Enable IPsec6 for IPv6 to On.
- 5 To track statistics and get help with troubleshooting, set Enable IPsec6 logging to On

IPsec logging can be enabled for the following purposes:

- Connections made and broken.
- Reasons for authentication and encryption failures and the possible reasons are replay attacks and invalid SA because of invalid SP1 configurations.:

Any packets going from 3ffa:2 are authenticated and encrypted by using hmac96-md5 and 3DES-CBC with secret or key configured in the file.

## 4.2 Multiprocessing and IPv6

The IPv6 stack for NetWare<sup>®</sup>6.5 SP3 is multiprocessor enabled.

## **Configuring RIPng for IPv6**

RIPng is a dynamic routing protocol for IPv6. The routing procedure is same as for IPv4 except for 128-bit addressing. Unlike IPv6, RIP for IPv6 is a separate NLM<sup>™</sup> and can be loaded if required.

The configuration entries for rip6.nlm must be entered in /etc/ip6.cfg in a separate block.

| Configuration Settings | Property                                     | Description and Usage                                          |
|------------------------|----------------------------------------------|----------------------------------------------------------------|
| [ RIP interface name]  | RIP configured on an interface               | [RIP CE1000B]- Required parameter                              |
| Status                 | RIP enabled on the interface                 | Yes = Enable                                                   |
|                        |                                              | No = Disable.                                                  |
|                        |                                              | Required parameter.                                            |
| Cost                   | Cost of the interface to reach the other end | Range 1 to 16. Dependent on the administrator's configuration. |
|                        |                                              | Optional parameter.                                            |
| poisonreverse          | As per RFC2080                               | Yes = Enable.                                                  |
|                        |                                              | No = Disable.                                                  |
| splithorizon           | As per RFC2080                               | Yes = Enable.                                                  |
|                        |                                              | No = Disable.                                                  |

 Table 5-1
 Configurable Parameters for RIPng

A typical configuration for RIPng enabled on CE1000B interface with split horizon enabled and poison reverse disabled might look like the following:

[RIP CE1000B] status Yes cost 2 poisonreverse No splithorizon Yes

## **Using Novell IPv6 in Your Network**

The following sections provide details on how to use the Novell<sup>®</sup> IPv6 stack to set up tunneling within the corporate network between the IPv6 groups, as well as how to connect to 6Bone in order to experience the virtual global IPv6 network.

- Section 6.1, "Setting Up Tunneling," on page 43
- Section 6.2, "Configuring 6to4 Tunnels," on page 44
- Section 6.3, "Using Novell IPv6 to Connect to 6Bone," on page 44

## 6.1 Setting Up Tunneling

You can use automatic or configured tunneling to set up your own IPv6 tunnel.

**NOTE:** In the following procedure, Host 1 and Host 2 belong to two different IPv6 networks. Router 1 and Router 2 are the two edge routers, which are dual stacks to interconnect the IPv6 and IPv4 networks. It is assumed that both Router 1 and Router 2 are NetWare<sup>®</sup> nodes.

- Section 6.1.1, "Using Configured Tunneling," on page 43
- Section 6.1.2, "Using Automatic Tunneling," on page 43

## 6.1.1 Using Configured Tunneling

- **1** Make sure the IPv6 stack is loaded on both sides.
- **2** Configure one side of the tunnel to set up Router 1 by entering the following at the server console:

Tun6bind test-tunnel 3ffe::1 3ffe::2 172.16.1.1. 172.16.1.2

**3** Configure the other side of the tunnel to set up Router 2 by entering the following at the server console:

Tun6bind test-tunnel 3ffe::2 3ffe::1 172.16.1.2 172.16.1.1

The tunnel names do not to be the same on both sides.

**4** Test the connectivity by pinging across the tunnel.

For example, on Router 1 enter

Ping6 3ffe::2

## 6.1.2 Using Automatic Tunneling

Unlike configured tunneling, you do not need to explicitly set up an automatic tunnel.

NOTE: The following procedure sets up automatic tunneling between Host 1 and Host 2.

- **1** Make sure the IPv6 stack is loaded on both nodes.
- 2 Make sure the IPv6 Auto Tunnel feature is set to on for both nodes.

**3** Test the connectivity by pinging across the tunnel.

For example, enter

```
to::172.16.1.2 from Host 1 and ::172.16.1.1 from H2.
```

## 6.2 Configuring 6to4 Tunnels

You can use the 6to4 tunneling technique to enable the host to encapsulate the IPv6 traffic in the IPv4 header and send over the IPv4 Internetwork (Internet). This is one of the mechanisms used to ease the transition of networks from IPv4 to IPv6.

The 6to4 feature is set to No by default. To enable it, set the 6to4 parameter to Yes in the ip6.cfg file under sys:\etc.

```
[Interface All]
```

```
6to4 Yes
```

This enables the machine as a 6to4 host. A 6to4 pseudo-interface is created with an IPv6 address of 2002:AABB:CCDD::AABB:CCDD, where AABB:CCDD is the colon-hexadecimal representation of the IPv4 address a.b.c.d assigned to the node. You can now send and receive 6to4 traffic over this machine. However, you need to ensure that the machine has a public IPv4 Internet address. Private addresses like 192.168.x.x or 10.x.x.x, 172.16/12, auto-conf addresses 169.254.x.x, and loopback addresses 127.x.x.x are ignored.

You can configure a 6to4 node as a 6to4 router. The 6to4 router encapsulates the IPv6 packets received from the private interface into IPv4 packets before forwarding them on the public interface. For example, if you have only IPv6 nodes in your network or nodes that have IPv4 private addresses, this prevents the host from using the 6to4 feature directly. Therefore, the host can acquire the 6to4 prefix from the 6to4 router (which has a public IPv4 address and is connected to the IPv4 Internet) and configure IPv6 addresses. The host can then forward its IPv6 traffic to the 6to4 router that takes care of the tunneling.

To configure a 6to4 router:

**1** Enable forwarding on the node.

Refer to the Router variable in the Interface All record under "Configuration File Format" on page 26.

**2** Configure the rtadvd.cfg file to advertise the 6to4 prefix (2002:AABB:CCDD::/48) to the IPv6 nodes on the private interface.

```
Refer to "Rtadvd.cfg File" on page 28.
```

**3** Configure the rtadvd.cfg file to advertise itself as the default router by setting the RADefaultLifeTime to a nonzero value.

Refer to "Configuration File Format" on page 28.

## 6.3 Using Novell IPv6 to Connect to 6Bone

- Section 6.3.1, "Getting an IPv6 Address Space," on page 45
- Section 6.3.2, "Connecting to 6Bone," on page 45

## 6.3.1 Getting an IPv6 Address Space

The Telecom lab sets up new connections within the backbone to provide access to new leaf sites. The lab provides an IPv6 prefix that is a pTLA (pseudo-Top Level Aggregator) and a 6Bone connection. If you want to connect to 6Bone, you must fill in a registration form and agree on the IPv4/IPv6 addresses to be used on the two sides. When this is done, you can connect to 6Bone.

## 6.3.2 Connecting to 6Bone

In contrast to the classic IPv6-over-IPv4 tunnel setup, you do not register at a 6Bone gateway or get forwarded to any IPv6 traffic (encapsulated in IPv4). Because your IPv6 address is provided from a source that already has a 6Bone connection, the tunnel establishment and maintenance are done by a Tunnel Broker where you got the IPv6 address.

Tunnel Broker is a mechanism to automatically manage tunnel requests coming from remote users. Standalone remote IPv6 users can register on a dedicated Web site, then obtain a script that will build an automatic tunnel to the IPv6 network.

To send IPv6 packets, the host takes the IPv6 packet and encapsulates it into an IPv4 packet. You still need a 6Bone-connected gateway that will decapsulate your packets and forward them to 6Bone.

The following figure illustrates this.

Figure 6-1 Connecting through Novell IPv6

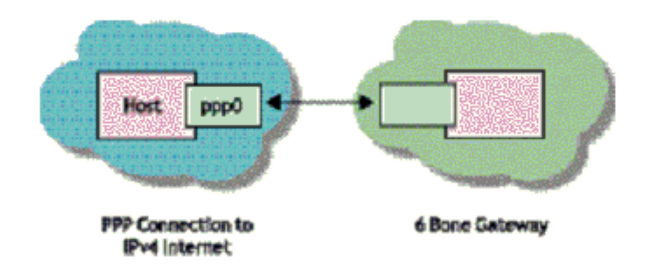

#### Example

Your private network is uplinked through an IPv4-connected PPP link to a 6over4 gateway machine that is connected to 6Bone.

To connect to 6Bone the following sequence of events must occur:

- 1. Assume that 202.169.139.51 is your IPv4 address.
- 2. After becoming a registered user in one of the organizations that provide this service, you provide the IPv4 address at your end.
- 3. Within a few minutes you receive an e-mail containing all the details needed to connect to 6Bone:

| Tunnel Information  |                           |
|---------------------|---------------------------|
| Server IPv4 address | 163.162.170.170           |
| Server IPv6 address | 3ffe:1001:0001:b000::2489 |

| Tunnel Information             |                           |  |
|--------------------------------|---------------------------|--|
| Server IPv4 address            | 163.162.170.170           |  |
| Server IPv6 link local address | Fe80::a3a2:aaaa           |  |
| Client IPv4 address            | 202.169.139.51            |  |
| Client IPv6 address            | 3ff2:1001:0001:b000::2488 |  |
| Client IPv6 link local address | Fe80::caa9:8b33           |  |
| Expire date                    | Mon Aug 20 08:26:32 2003  |  |

4. Enter the following command to start pinging to the remote IPv6 address with IPv6 loaded:

Tun6bind *tunnel\_name* 3ff2:1001:0001:b000::2489 3ffe:1001:0001:b000::2489 202.169.139.51 163.162.170.170

If you are able to get the response from pinging, you know you are connected to 6Bone.

## **Frequently Asked Questions**

This section discusses the FAQs that users and system administrators might have while using Novell<sup>®</sup> IPv6.

## 7.1 Novell IPv6-Related FAQs

- "Route Addition Failed" on page 47
- "Unable to Ping" on page 48
- "Viewing All Addresses" on page 48
- "Viewing the Destination Cache" on page 48
- "Configured Addresses Not Visible" on page 48
- "Support for Per-interface Hop Metrics" on page 48
- "Record Name Mismatch" on page 48
- "Unable to Unload IPv6 nlms" on page 49
- "Pinging a Machine Using its IP4 and IPv6 Addresses" on page 49
- "Configuring the Global Address" on page 49
- "Unable to Bind IPv6 with a Driver" on page 49
- "Pinging by Using a IPv6 Machine" on page 49
- "Monitoring IPv6 Traffic" on page 49
- "Enabling Ip6router" on page 49
- "Unable to Ping6 an IPv6-enabled Machine" on page 49
- "Unbinding IPv6 From an Interface" on page 50
- "Disabling the IPv6 Stack" on page 50
- "Enabling the 6to4 Option" on page 50
- "Viewing IPv6 Configuration Information" on page 50
- "Checking Whether IPv6 Is Running" on page 50
- "Transition Mechanism Support" on page 50
- "6to4 Relay" on page 51
- "Time out of Ping6" on page 51
- "Autoconfiguration by Host" on page 51

#### **Route Addition Failed**

Problem: While adding a route using the server console, I encountered the following error message:

Route Addition Failed

Action: Check the following:

• Check if the source and destination addresses are in IPv6 format.

- If the gateway is a link local address, check if the gateway is postfixed with a % symbol, followed by the interface name.
- Check if the gateway is reachable or if the routing table has a route to reach the gateway.

#### **Unable to Ping**

Problem: I could not get any response when I entered ping6 at the server console.

Action: Check if the end nodes have a route to each other in the routing table.

#### Viewing All Addresses

Problem: How do I see the list of all addresses?

Action: Enter ip6config at the server console.

#### Viewing the Destination Cache

Problem: How do I see the Destination Cache?

Action: Enter dc6list at the server console.

#### **Configured Addresses Not Visible**

- Problem: When I enter ip6config at the server console, some of the configured addresses are suddenly not visible.
- Possible Cause: The lifetime advertised for the corresponding prefix by the router is very short.

Action: Do the following:

- **1** Enter pf6list at the server console.
  - A list of prefixes and their corresponding lifetimes is displayed.
- **2** In the rtadvd.cfg file, correct the prefix for the router that is sending out the Router Advertisements.

#### Support for Per-interface Hop Metrics

Problem: Does the Novell IPv6 stack support per-interface hop metrics?

Explanation: The Novell IPv6 stack does not support per-interface hop metrics.

#### **Record Name Mismatch**

Problem: In the configuration file, I have encountered a record name mismatch.

Action: Do the following:

- Check the interface name in the record.
- Enter config at the server console to see the actual interface.
- Action: When you enter [ Interface All ], check whether a space is missing before the closing bracket.

#### Unable to Unload IPv6 nlms

- Problem: How do I unload IPv6 NLM<sup>™</sup> programs?
- Possible Cause: Applications like JSock.nlm, ping6.nlm, and Sktcp6.nlm are still loaded on IPv6.
  - Action: To unload IPv6 nlm programs, you need to unload the applications first.

#### Pinging a Machine Using its IP4 and IPv6 Addresses

- Problem: I am unable to ping a machine using its IPv4 address and ping (IPv4) and then ping the same machine with its IPv6 address and ping6.
- Action: Check the destination address in ping6.

#### **Configuring the Global Address**

- Problem: During IPv6 initialization, it does not configure the global address automatically. Do I need to make any modification in the ip6.cfg file?
- Explanation: IPv6 initialization does not configure the global address given in the ip6.cfg file.
  - Action: Check the interface name.

#### Unable to Bind IPv6 with a Driver

Problem: I am unable to bind IPv6 with my driver. What is the syntax for binding?

Action: Enter the following at the server console:

bind ip6 driver name addr address len prefix length

#### Pinging by Using a IPv6 Machine

Problem: How do I ping by using an IPv6 machine?

Action: Enter ping6 at the server console to get help.

#### **Monitoring IPv6 Traffic**

Problem: Can I see the IPv6 traffic on the wire?

Action: Enter sniffer at the server console with the *Address\_type* as Hardware and *Protocol* as IPv6/IP.

#### **Enabling Ip6router**

Problem: How do I enable ip6router?

Action: In the ip6.cfg file, set the following parameter:

Router Yes

#### Unable to Ping6 an IPv6-enabled Machine

Problem: I am unable to ping6 to an IPv6-enabled machine even though it is on the same physical network.

Action: Do the following:

- Check the cable.
- Check the destination address.

#### **Unbinding IPv6 From an Interface**

Problem: How do I unbind IPv6 from an interface?

Action: Enter the following command at the server console:

unbind ip6 interface\_name/driver\_name

#### **Disabling the IPv6 Stack**

Problem: How do I disable the IPv6 stack?

Action: Unload ipv6.nlm.

#### Enabling the 6to4 Option

Problem: How do I enable the 6to4 option?

- Action: Do the following:
  - **1** In thesys:\etc\ip6.cfg file, under Interface All, set the following parameter:

[Interface All]

- 6to4 Yes
- **2** Reinitialize the system.

#### Viewing IPv6 Configuration Information

Problem: Is it possible to view the IPv6 configuration information?

Action: Enter ip6config at the server console.

NOTE: Ipconfig does not show the entire IPv6 configuration.

#### **Checking Whether IPv6 Is Running**

- Problem: Can I do a quick check to see if IPv6 is up and running?
  - Action: When you enter ip6config at the server console, it should show a loopback interface.
- Action: When you enter ping ::1, you should get a response.

#### **Transition Mechanism Support**

Problem: What are the transition mechanisms that Novell IPv6 supports?

Explanation: Novel IPv6 supports the following transition mechanisms:

- Dual stack
- Configured tunneling

- Automatic tunneling
- 6to4

#### 6to4 Relay

Problem: Is 6to4 relay supported?

Explanation: The Novell IPv6 stack supports 6to4 route configuration. It also supports 6to4 in the relay configuration if the required routes are manually set in the 6to4 relay router.

#### Time out of Ping6

- Problem: While pinging (ping6) between two machines, communication stops between the two.
  - Action: Check the reachable time advertised by the rtadvd.cfg file.

#### Autoconfiguration by Host

Problem: The router advertisements are sent but the host is not doing autoconfiguration.

Action: Check the following:

- Autoconfiguration flag in the ip6.cfg file.
- M/O flag in the rtadvd.cfg file.

## **Documentation Updates**

A

- Section A.1, "November 9, 2009," on page 53
- Section A.2, "December 2008," on page 53
- Section A.3, "October 2008," on page 53
- Section A.4, "March 20, 2008," on page 53
- Section A.5, "April 28, 2008," on page 53

## A.1 November 9, 2009

This guide has been modified for publication on the NetWare 6.5 SP8 Documentation Web site.

## A.2 December 2008

• Updated front file with date.

## A.3 October 2008

• Front file updated with dates.

## A.4 March 20, 2008

- Updated the cross-reference for Novell<sup>®</sup> Netware<sup>®</sup> IPv6 Administration Guide for OES.
- Updated the preface with a section for Audience.
- Updated the guide with common edits and structure.
- Updated the book to the December 11, 2007 template.

## A.5 April 28, 2008

• Updated the book to April 24, 2008 template.